## **Overview for SEDI Release 1.8.0:**

The amend or delete insider report process has been simplified. Navigating to the insider reporting pages has not changed; from log in, click "Insider Report" on the top right and then "Amend or delete insider report" on the left side of the page.

Introduction to insider report activities page:

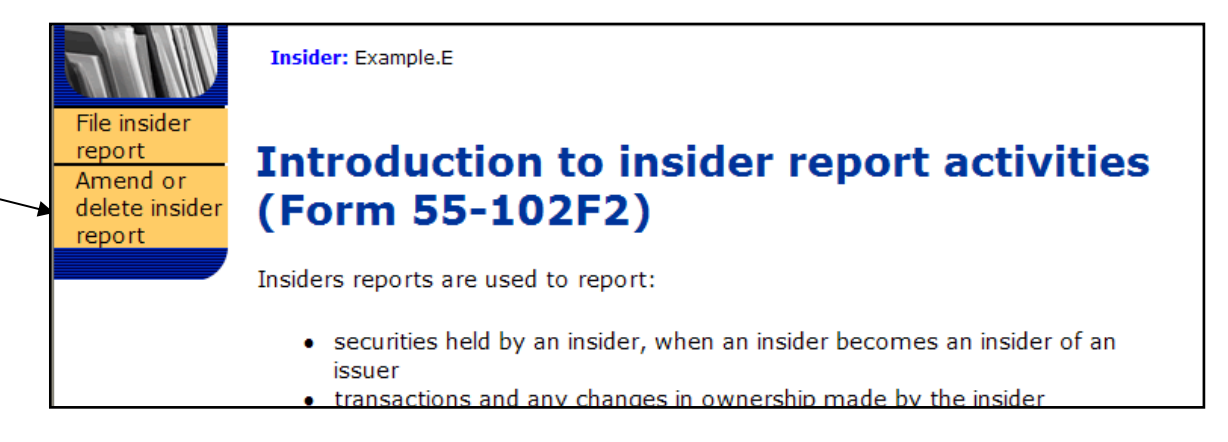

The system will display the Amend or delete insider report – select issuer page. All of the issuers that you are currently, or have previously been, an insider of will be listed on this page. You will need to indicate which issuer the insider report was filed for. A date range is also provided for you to narrow the search results. If you are amending a filing that had been done in paper only, you can opt to do so by selecting the "Amend paper filing" button.

Select issuer page:

| S·E·D·I                                                        |                                                                                                   |                                                                                   | 🖸 Agent home page   🗹 Logout   Co                            | ontact us   😰 Help   August 19, 2008 |
|----------------------------------------------------------------|---------------------------------------------------------------------------------------------------|-----------------------------------------------------------------------------------|--------------------------------------------------------------|--------------------------------------|
|                                                                | Insider: Example.E                                                                                |                                                                                   | Insider profile                                              | Insider report Your user information |
| File insider<br>report<br>Amend or<br>delete insider<br>report | Amend or de                                                                                       | lete insider rep                                                                  | ort - Select issuer                                          |                                      |
|                                                                | Issuer number                                                                                     | Issuer name (English)                                                             | Issuer name (French)                                         | Issuer information                   |
|                                                                | 0 00008201                                                                                        | NAME Inc.                                                                         | NAME Inc.                                                    | R View                               |
|                                                                | 0 10001415                                                                                        | SEDI Test                                                                         | SEDI Test                                                    | Q <sub>View</sub>                    |
|                                                                | To narrow your search, en<br>Starting on Select One v<br>Ending on August v<br>Amend or delete in | ter a transaction date range:<br>Select One VYYY<br>19 V2008<br>sider report View | w issuer event reports Cancel                                |                                      |
|                                                                | Insider Reports filed in papenter the transaction inform                                          | per are not stored in SEDI. To mation.                                            | amend an insider report that was filed in paper, click Amend | paper filing to                      |

The magnifying glass icon under Issuer information will display the issuer's profile information in an information window when you click on the icon. Opting to view the issuer information will not detour you from the amending or deleting process.

## **Issuer event reports**

SEDI will no longer display issuer event reports for you automatically; on this page you can opt to view any issuer event reports that have been filed since your last insider report filing. To view issuer event reports, select the issuer and click "View issuer event reports". SEDI will display a window with either a message stating that no issuer event reports have been filed by that issuer since your last filing and information on how to view previous issuer event reports and the "Viewing completed" button, or a listing of issuer event reports to select from, as shown below.

Information window for listing of issuer event reports:

| isting of    | iccuor .                                  |                                                                          |                                                                                                    | -                                                                                                    |
|--------------|-------------------------------------------|--------------------------------------------------------------------------|----------------------------------------------------------------------------------------------------|----------------------------------------------------------------------------------------------------|
|              | issuel (                                  | event reports                                                            | 5                                                                                                    | *                                                                                                    |
| Filling date | Effective date                            | Tenuer much hime                                                         | Treups mont title                                                                                                    | inge   12 Lopus   Centantus   12 mills   September                                                                                                    |
| 2007-09-11   | 2007-09-05                                | Example Issuer Event                                                     | Example Issuer<br>Event Title                                                                                                    | Insider perfile   Insider export. 1 our user e                                                                                                    |
| View Report  | Viewing co                                | mpleted                                                                  |                                                                                                    | and the second second se |
|              |                                           |                                                                          |                                                                                                    | ect issuer                                                                                                    |
|              |                                           |                                                                          |                                                                                                    |                                                                                                    |
|              |                                           |                                                                          |                                                                                                    | rench) Issuer infor                                                                                                    |
|              |                                           |                                                                          |                                                                                                    | R vie                                                                                                    |
|              |                                           |                                                                          |                                                                                                    |                                                                                                    |
|              |                                           |                                                                          |                                                                                                    |                                                                                                    |
|              |                                           |                                                                          |                                                                                                    |                                                                                                    |
|              | Filling date<br>2007-09-11<br>View Report | Filling date Effective date 2007-09-11 2007-09-05 View Report Viewing co | Filling date         Effective date         Issuer event type           2007-09-11         2007-09-05         Example Issuer Event           View Report         Viewing completed | Filling date         Effective date         Issuer event type         Issuer event title           2007-09-11         2007-09-05         Example Issuer Event         Example Issuer Event Event Title           View Report         Viewing completed         View Report         Viewing completed                                                                                                    |

By selecting the issuer event report and clicking "View report", SEDI will display the issuer event report in the same window.

Information window for issuer event report:

| Issuer: SEDI Test                                                                    |                                                                                                    | Bead         |  |
|--------------------------------------------------------------------------------------|----------------------------------------------------------------------------------------------------|--------------|--|
| View issuer e                                                                        | vent report information                                                                                  |              |  |
|                                                                                      |                                                                                                    |              |  |
| Issuer event type                                                                    | Example Issuer Event                                                                                     |              |  |
| Issuer event title                                                                   | Example Issuer Event Title                                                                               |              |  |
| Issuer event details                                                                 | Example example example example example example example example example example                          |              |  |
| To return to the list of iss<br>View another report. Whe<br>click Viewing completed. | suer event reports and view another report, click<br>on your have finished viewing issuer event reports, | - ang        |  |
| View another report                                                                  | Viewing completed                                                                                        | C C La Color |  |
|                                                                                      |                                                                                                    | 1 1000       |  |
|                                                                                      |                                                                                                    |              |  |
|                                                                                      |                                                                                                    | 5            |  |
|                                                                                      |                                                                                                    |              |  |
|                                                                                      |                                                                                                    |              |  |

When viewing an issuer report, clicking "View another report" will take you back to the list of issuer event reports and "Viewing completed" will close the window and return you to the select issuer page (above).

## Amending an insider report

Selecting an issuer from the "Select issuer" page and clicking "Amend or delete insider report" takes you to the next step in the process; viewing the search results and selecting an insider report to amend or delete.

View search results page:

| S•E•D•I                                                        |                    |                       |                        |                                |                      |                                   | <u>a</u>                                                 | Agent home page                          | 🗹 Logout   Ci                                 | ontactus   <mark>?</mark> He | lp   August 19, 20          |
|----------------------------------------------------------------|--------------------|-----------------------|------------------------|--------------------------------|----------------------|-----------------------------------|----------------------------------------------------------|------------------------------------------|-----------------------------------------------|------------------------------|-----------------------------|
|                                                                | Inside             | er: Example.E         | :                      |                                |                      |                                   | Issuer: NAME Ir                                          | nc.                                      | Insider profile                               | Insider report               | Your user informat          |
| File insider<br>report<br>Amend or<br>delete insider<br>report | <b>Am</b><br>The f | nend o                | or delet               | <b>e insid</b><br>s have met y | er repo              | <b>rt - Vie</b><br>iteria. Select | W Searc                                                  | C <b>h resu</b><br>port from the         | <b>ts</b><br>list below:                      |                              |                             |
|                                                                |                    | Transactior<br>Number | Date of<br>transaction | Filing date                    | Registered<br>holder | Security<br>designation           | Nature of<br>transaction                                 | Opening<br>balance of<br>securities held | Number or<br>value acquired<br>or disposed of | Closing Balance              | General and private remarks |
|                                                                | 0                  | 856234                | 2005-02-27             | 2007-08-28                     | Spousal RRSP         | Bonds                             | Opening<br>Balance-Initial<br>SEDI Report                | 2500                                     |                                               | 2500                         |                             |
|                                                                | 0                  | 856235                | 2007-08-27             | 2007-08-28                     | Spousal RRSP         | Bonds                             | Acquisition or<br>disposition in<br>the public<br>market | 2500                                     | 1000                                          | 3500                         |                             |
|                                                                | A                  | mend secu             | rity Am                | end holder                     | Amend de             | tails D                           | elete report                                             | Cancel ar                                | nendment                                      |                              |                             |
|                                                                |                    |                       |                        |                                |                      |                                   |                                                          |                                          |                                               |                              |                             |

From the View search results page, you can opt to amend the security, registered holder, the details of the report or delete the report by clicking the appropriate button. For deleting an insider report, see page 9.

Amend security designation page:

| S·E·D·I                              |                                 |                                         | Agent home page                         | 🛿 Logout   Contact us   😰 Help   August 19, 2008     |  |  |  |  |  |  |  |
|--------------------------------------|---------------------------------|-----------------------------------------|-----------------------------------------|------------------------------------------------------|--|--|--|--|--|--|--|
|                                      |                                 |                                         |                                         | Insider profile Insider report Your user information |  |  |  |  |  |  |  |
|                                      | Insider: Example.E              | Issuer: NAME Inc.                       | Security: Bonds                         | Holder: Spousal RRSP                                 |  |  |  |  |  |  |  |
| report<br>Amend or<br>delete insider | Amend inside                    | r report - Select se                    | curity designation                      |                                                      |  |  |  |  |  |  |  |
| report                               | Select a security designatio    | n from the list below:                  |                                         |                                                      |  |  |  |  |  |  |  |
|                                      | Security designation            |                                         | Underlying security designation         |                                                      |  |  |  |  |  |  |  |
|                                      | Outstanding securities<br>Bonds |                                         |                                         |                                                      |  |  |  |  |  |  |  |
|                                      | American Depository             | Receipts                                |                                         |                                                      |  |  |  |  |  |  |  |
|                                      | <ul> <li>Options</li> </ul>     |                                         | (Bonds )                                |                                                      |  |  |  |  |  |  |  |
|                                      | Insider-defined security        |                                         |                                         |                                                      |  |  |  |  |  |  |  |
|                                      | The archived security list co   | ontains those securities that are no lo | onger outstanding for this issuer and t | hose securities that may no longer be issued.        |  |  |  |  |  |  |  |
|                                      | Archived security designa       | ition                                   |                                         |                                                      |  |  |  |  |  |  |  |
|                                      | Next Cancel a                   | nendment Add insider-de                 | fined security                          |                                                      |  |  |  |  |  |  |  |

On the Amend security designation page, the security is defaulted to the selection of the original filing. You can change the security by selecting another existing security or, if the security you need to file is not on the list, click "Add insider-defined security" to create the needed security designation. Before you create an insider-defined security, please ensure that the security designation is not already in the insider-defined, issuer-defined or archived securities lists. Click "Next" to continue.

**Note:** If the security is issued by your issuer but is not on the Outstanding securities or Archived security designation list, contact the issuer and have them add the security to their issuer profile supplement. Do not create an insider-defined security.

In limited circumstances where you will be unable to meet your filing requirement because your issuer has not added a security to their issuer profile supplement, you may need to add an insider-defined security. Your insider-defined security is recognized as a unique security, and the acquisition or disposition reported does not affect the SEDI balance of your issuer-defined securities.

Add insider-defined security designation page:

| S·E·D·I                              |                                                 | 🖸 Agent home page   🖸 Logout   Contact us   😰 Help   August 19, 2008                                                              |
|--------------------------------------|-------------------------------------------------|----------------------------------------------------------------------------------------------------|
|                                      |                                                 | Insider profile Insider report Your user information                                                                              |
|                                      | Insider: Example.E                              | Issuer: NAME Inc.                                                                                                    |
| File insider<br>report               | Amend inside                                    | er report - Add insider-defined security designation                                                                              |
| Amend or<br>delete insider<br>report | Provide a security designa<br>the second field. | tion using the fields below. Select the most relevant security name in the first field and add additional descriptors, if any, in |
|                                      | Security designation                            |                                                                                                    |
|                                      | Security name<br>Select One                     | Additional description (if applicable)                                                                                            |
|                                      |                                                 | Next Cancel amendment                                                                                                    |
|                                      | Ir                                              | isider profile   Insider report   Your user information   Help   E-mail us   Privacy Statement   Terms of Use   SEDIrc1.8.0       |

As you are not allowed to change the security category, SEDI does not display that field for you. You can only amend the security type and add an additional description. Click "Next" to continue.

The "File insider report – Select ownership type" page displays a drop down box with the ownership options defaulted to what was contained in the original filing. If this is the correct ownership type (i.e.; registered/issued under the name of the insider) you may click "Next" to proceed. If this is not correct, use the drop down list to amend the ownership type and registered holder.

Select ownership type and registered holder page:

| S•E•D•I                                              |                            | Agent home pa                                                           | age   🖬 Logout   Contact us   😰 Help   August 19, 2008               |
|------------------------------------------------------|----------------------------|-------------------------------------------------------------------------|----------------------------------------------------------------------|
|                                                      | Insider: Example.E         | Issuer: NAME Inc.                                                       | Insider profile Insider report Your user information Security: Bonds |
| File insider<br>report<br>Amend or<br>delete insider | Amend insider report -     | d registered holder                                                     |                                                                      |
| report                                               | Select an ownership type   | Indirect Ownership 💌                                                    |                                                                      |
|                                                      | Select a registered holder | <ul> <li>RRSP</li> <li>Spousal RRSP</li> <li>Add new holder:</li> </ul> |                                                                      |
|                                                      |                            | Next Cancel amendment                                                   |                                                                      |

Click "Next" after amending the ownership type and/or holder to continue filing the amendment. If this amendment will be the first insider report for that security and registered holder combination, SEDI will display an error message that you need to first file an opening balance before you can proceed with this amendment.

Enter transaction information page:

| S·E·D·I                              |                                                                                                    |                                                       |                                                                                                    | 🖪 Agent                             | nt home page   🛿 Logout   Contact us   ያ Help |    |
|--------------------------------------|----------------------------------------------------------------------------------------------------|-------------------------------------------------------|----------------------------------------------------------------------------------------------------|-------------------------------------|-----------------------------------------------|----|
|                                      |                                                                                                    |                                                       |                                                                                                    |                                     | Insider profile Insider report Y              | ou |
| File insider                         | Insider: Exam                                                                                                    | ple.E Iss                                             | suer: NAME Inc.                                                                                      | Security: Bonds                     | Holder: Spousal RRSP                          |    |
| report                               | Amend                                                                                                    | l insider repor                                       | t - Enter t                                                                                          | ransaction infor                    | rmation                                       |    |
| Amend or<br>delete insider<br>report | Security<br>designation<br>Date of<br>transaction<br>Nature of<br>transaction<br>Number or<br>value of<br>securities<br>acquired<br>Unit price or<br>exercise<br>price<br>General<br>remarks (if<br>necessary to<br>describe the<br>transaction)<br>Private | Bonds August  27 10 - Acquisition or disposit 1000 or | 2007<br>ion in the public ma<br>Number or<br>value of<br>securities<br>disposed of<br>Not Applicable | arket<br>Currency Canadian Dollar v | <ul> <li>▼</li> </ul>                         |    |
|                                      | remarks to<br>securities                                                                                                    |                                                       |                                                                                                    |                                     |                                               |    |
|                                      | authorities                                                                                                    |                                                       |                                                                                                    |                                     |                                               |    |
|                                      |                                                                                                    | Next Cancel amendn                                    | nent                                                                                                 |                                     |                                               |    |

The page will have additional fields for underlying security designation information if the security you are amending is a derivative. Click "Next" to continue.

SEDI displays the "Final review" page. On this page you can review your amendment. If corrections are needed, click the appropriate button to return to that step in the process or "Cancel" to return to the "Introduction to Insider Report Activities" page. Click "Certify" to continue.

Final review page:

| File insider<br>report<br>Amend or<br>delete insider | Amend insider report - Final review                                                                                                    |                                                     |                                                                                                    |                                          |  |  |  |  |  |
|------------------------------------------------------|----------------------------------------------------------------------------------------------------|-----------------------------------------------------|----------------------------------------------------------------------------------------------------|------------------------------------------|--|--|--|--|--|
| report                                               | Please review this amendment before you co                                                                                                    | ertify it.                                          |                                                                                                    |                                          |  |  |  |  |  |
|                                                      | Transaction Number                                                                                                    | 856235                                              |                                                                                                    |                                          |  |  |  |  |  |
|                                                      | Security designation                                                                                                    | Bonds                                               |                                                                                                    |                                          |  |  |  |  |  |
|                                                      | Registered holder                                                                                                    | Spousal RRSP                                        |                                                                                                    |                                          |  |  |  |  |  |
|                                                      | Opening balance of securities held                                                                                                    | 2500                                                |                                                                                                    |                                          |  |  |  |  |  |
|                                                      | Date of transaction                                                                                                    | 2007-08-27                                          |                                                                                                    |                                          |  |  |  |  |  |
|                                                      | Nature of transaction                                                                                                    | 10 - Acquisitior                                    | n or disposition in the public market                                                                          |                                          |  |  |  |  |  |
|                                                      | Number or value of securities acquired                                                                                                    | 1000                                                |                                                                                                    |                                          |  |  |  |  |  |
|                                                      | Unit price or exercise price                                                                                                    |                                                     | Currency                                                                                                    | Canadian Dollar                          |  |  |  |  |  |
|                                                      | If the closing balance of the securities or contract<br>here, a securities regulatory authority may ask y<br>Closing balance of securities held | ts is incorrect, ent<br>ou to reconcile you<br>3500 | er the correct balance in the Insider's calc<br>ir closing balance numbers.<br>Insider's calculated<br>balance | ulated balance. If you provide a balance |  |  |  |  |  |
|                                                      | General remarks ( <i>if necessary to describe the transactio</i><br>Private remarks to securities regulatory authoritie                         | n)<br>es                                            |                                                                                                    |                                          |  |  |  |  |  |
|                                                      | To amend this information, click the appropriate                                                                                                | button.                                             | Amend security Amend holder                                                                                    | Amend details                            |  |  |  |  |  |
|                                                      | If you are satisfied with the changes you have m                                                                                                | ade, click Certify.                                 | Certify Cancel amendment                                                                                       |                                          |  |  |  |  |  |

Clicking "Certify" causes SEDI to display a dialog box with the certification statement displayed.

Certification dialog box:

| Wind | ows Internet Explorer 🛛 🔀                                                                                                    |  |  |  |  |  |  |  |
|------|----------------------------------------------------------------------------------------------------|--|--|--|--|--|--|--|
| ?    | Certification                                                                                                    |  |  |  |  |  |  |  |
|      | I, as an insider filing this information, certify, or I, as an agent filing this information on behalf of<br>an insider, certify to the best of my knowledge, information and belief, that the information is true<br>and complete in every respect.                                                                                                    |  |  |  |  |  |  |  |
|      | Warning:<br>A certification made by an agent on behalf of an insider is based on the agent's best knowledge,<br>information and belief, but the insider is still responsible for ensuring that the information filed by<br>an agent is true and complete. It is an offence to submit information that, in a material respect and<br>at the time and in the light of the circumstances in which it is submitted, is misleading or untrue. |  |  |  |  |  |  |  |
|      | Click 'OK' to Accept<br>Click 'Cancel' to Decline                                                                                                    |  |  |  |  |  |  |  |
|      | OK Cancel                                                                                                    |  |  |  |  |  |  |  |

Clicking "Cancel" will close the box and SEDI will continue to display the "Final review" page. Clicking "OK" closes the box, certifies and files the amendment. SEDI then displays the "Amend insider report – completed" page, with confirmation of the date and time the insider report was filed (See next image).

S·E·D·I Logout | Contact us | ? Help | August 19, 2008 Agent home page Insider profile Insider report Your user information Insider: Example.E Holder: Spousal RRSP Issuer: NAME Inc. Security: Bonds File inside report Amend insider report - Completed Amend or delete insider report The insider report has been amended. Transaction Security designation Registered holder Opening Date of Nature of Number or Closing ïling lumber Balance transaction transaction value acquired Balance date/time or disposed of 856234 Spousal RRSP 2500 2005-02-27 00 - Opening 2500 2008-08-19 Bonds Balance-Initial 16:28:55 SEDI Report To print this information, click Printer Printer friendly version friendly version. Amend or delete another report? Same issuer O Different issuer Yes No Note: Amending another insider report will automatically refresh this page, and the report above will no longer be displayed. To keep a record of this amendment, please print this information by clicking on the "printer friendly version" button.

Completed page:

The date and time of the amendment is noted in the right side column. If you have more reports to amend, SEDI allows you to skip steps in the amendment process. For example, selecting to amend or delete a report for the same issuer will take you to the "View search results" step (see page 3), while selecting a different issuer will take you to the "Select issuer page" step (see page 1).

Note that if you choose to amend or delete another report, the "Completed" page will be refreshed and the current amendment information will no longer be displayed. To keep a record of the amendment, print the information by clicking on the "printer friendly version" button.

Clicking "Printer friendly version" will take you to a printer-friendly page and launch your browser's print dialog box. Use the back button on the page (not the browser "back" button) to return to the "File insider report – Completed" page.

## **Deleting an Insider Report**

From the View search results page, you can opt to amend the security, registered holder, the details of the report or delete the report by clicking the appropriate button. For amending an insider report, see page 3.

View search results page:

| S·E·D·I                                                        |                     |                       |                                   |                                |                      |                                   | 4                                                        | Agent home page                          | 🗹 Logout   C                                  | ontactus   🔋 He | lp   August 19, 2008           |
|----------------------------------------------------------------|---------------------|-----------------------|-----------------------------------|--------------------------------|----------------------|-----------------------------------|----------------------------------------------------------|------------------------------------------|-----------------------------------------------|-----------------|--------------------------------|
|                                                                | Inside              | er: Example.          | E                                 |                                |                      |                                   | Issuer: NAME Ir                                          | ю.                                       | Insider profile                               | Insider report  | Your user information          |
| File insider<br>report<br>Amend or<br>delete insider<br>report | <b>Am</b><br>The fe | ollowing ir           | <b>or delet</b><br>nsider reports | <b>e insid</b><br>s have met y | er repo              | <b>rt - Vie</b><br>iteria. Select | W Sear(                                                  | <b>ch resul</b>                          | <b>ts</b><br>list below:                      |                 |                                |
|                                                                |                     | Transaction<br>Number | nDate of<br>transaction           | Filing date                    | Registered<br>holder | Security<br>designation           | Nature of<br>transaction                                 | Opening<br>balance of<br>securities held | Number or<br>value acquired<br>or disposed of | Closing Balance | General and<br>private remarks |
|                                                                | 0                   | 856234                | 2005-02-27                        | 2008-08-19                     | Spousal RRSP         | Bonds                             | Opening<br>Balance-Initial<br>SEDI Report                | 2500                                     |                                               | 2500            |                                |
|                                                                | ۲                   | 856235                | 2007-08-27                        | 2007-08-28                     | Spousal RRSP         | Bonds                             | Acquisition or<br>disposition in<br>the public<br>market | 2500                                     | 1000                                          | 3500            |                                |
|                                                                | A                   | mend secu             | rity Am                           | end holder                     | Amend de             | tails De                          | elete report                                             | Cancel an                                | nendment                                      |                 |                                |

Selecting an insider report and clicking "Delete report" causes SEDI to display the details of the selected report to confirm you want to delete this insider report

| S·E·D·I                                              |                                                                                                    |                                                                                               | Agent home pag                           | ie   🗹 Logout   Co             | ontactus   🔋 Help   August 19, 200 |
|------------------------------------------------------|----------------------------------------------------------------------------------------------------|-----------------------------------------------------------------------------------------------|------------------------------------------|--------------------------------|------------------------------------|
|                                                      | Insider: Example.E                                                                                                    | Issuer: NAME Inc.                                                                             | Security: Bonds                          | Insider profile<br>Holder: Spo | Insider report Your user informati |
| File insider<br>report<br>Amend or<br>delete insider | Delete insider repo                                                                                                    | rt - Final revie                                                                              | w                                        |                                |                                    |
| report                                               | Transaction Number<br>Security designation<br>Registered holder<br>Opening balance of securities held<br>Filing date<br>Date of transaction<br>Nature of transaction<br>Number or value of securities acquired<br>Unit price or exercise price | 856235<br>Bonds<br>Spousal RRSI<br>2500<br>2007-08-28<br>2007-08-27<br>10 - Acquisiti<br>1000 | o<br>on or disposition in the public man | rket<br>Currency               | Canadian Dollar                    |
|                                                      | Closing balance of securities held                                                                                                    | 3500                                                                                          |                                          |                                |                                    |
|                                                      | General remarks ( <i>if necessary to describe th</i><br>Private remarks to securities regulatory                                                                                                    | he transaction)<br>y authorities<br>Delete                                                    | Cancel deletion                          |                                |                                    |

Click "Delete" to delete this insider report. Click "Cancel deletion" to return to the "Introduction to insider activities page".

Clicking "Delete" causes SEDI to display a dialog box with the certification statement displayed.

Certification dialog box:

| Windows Internet Explorer |                                                                                                    |  |  |  |  |
|---------------------------|----------------------------------------------------------------------------------------------------|--|--|--|--|
| ?                         | Certification                                                                                                    |  |  |  |  |
|                           | I, as an insider filing this information, certify, or I, as an agent filing this information on behalf of<br>an insider, certify to the best of my knowledge, information and belief, that the information is true<br>and complete in every respect.                                                                                                    |  |  |  |  |
|                           | Warning:<br>A certification made by an agent on behalf of an insider is based on the agent's best knowledge,<br>information and belief, but the insider is still responsible for ensuring that the information filed by<br>an agent is true and complete. It is an offence to submit information that, in a material respect and<br>at the time and in the light of the circumstances in which it is submitted, is misleading or untrue. |  |  |  |  |
|                           | Click 'OK' to Accept<br>Click 'Cancel' to Decline                                                                                                    |  |  |  |  |
|                           | OK Cancel                                                                                                    |  |  |  |  |

Clicking "Cancel" will close the box and SEDI will continue to display the "Final review" page. Clicking "OK" closes the box, certifies and deletes the insider report. SEDI then displays the "Delete insider report – completed" page, (See next image).

Completed page:

| S•E•D•I                                                        |                                 |                                                           | Agent home page | 🛛 Logout   Contactus   🙎       |
|----------------------------------------------------------------|---------------------------------|-----------------------------------------------------------|-----------------|--------------------------------|
| File insider<br>report<br>Amend or<br>delete insider<br>report | Insider: Example.E              | Issuer: NAME Inc.                                         | Security: Bonds | Insider profile Insider report |
|                                                                | Delete insider re               | eport - Completed                                         |                 |                                |
|                                                                | Amend or delete another report? | <ul> <li>Same issuer</li> <li>Different issuer</li> </ul> |                 |                                |
|                                                                |                                 | Yes No                                                    |                 |                                |

If you have more reports to amend or delete, SEDI allows you to skip steps in the process. For example, selecting to amend or delete a report for the same issuer will take you to the "View search results" step (see page 3), while selecting a different issuer will take you to the "Select issuer page" step (see page 1).